### Acessar a página da Sala Digital através do link abaixo:

### <u>https://saladoempreendedor.pontagrossa.pr.gov.br/sala-digital/</u>

Após clicar em 'Solicite rest. pag. DAS duplicado':

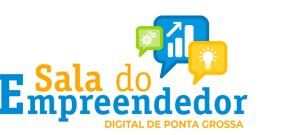

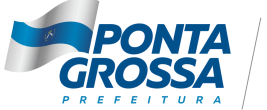

SÊNCIA DE INOVAÇÃO

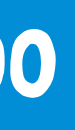

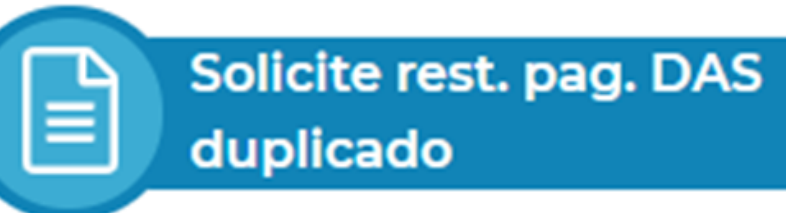

O sistema vai direcionar para a página do Simples Nacional e irá solicitar as informações de acesso: CNPJ, CPF e código de acesso do Simples Nacional:

| Caro Usuário, você pode acessar por meio<br>de <b>Código de Acesso</b> : |                                      |
|--------------------------------------------------------------------------|--------------------------------------|
| CNPJ                                                                     |                                      |
| 11111111111                                                              | No canto di                          |
|                                                                          | no canto ai                          |
| CPF do Responsável                                                       | de acesso d                          |
| 1111111111                                                               |                                      |
| Código de Acesso<br><br>Solicitar ou alterar Código de Acesso            |                                      |
| K                                                                        | Caso não tenh                        |
| Limpar Continuar                                                         | novo aqui.                           |
| Ou você também pode acessar por meio do <b>Portal e-CAC</b> :            |                                      |
| Acesso via e-CAC                                                         | E Sala do<br>DICITAL DE PONTA GROSSA |
|                                                                          |                                      |

lo Simples Nacional.

a o código de acesso solicitar um

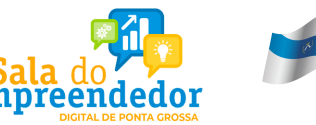

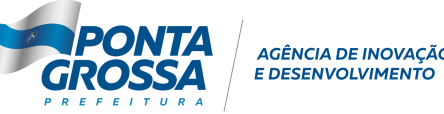

# reito da tela, informar o CNPJ, CPF e código

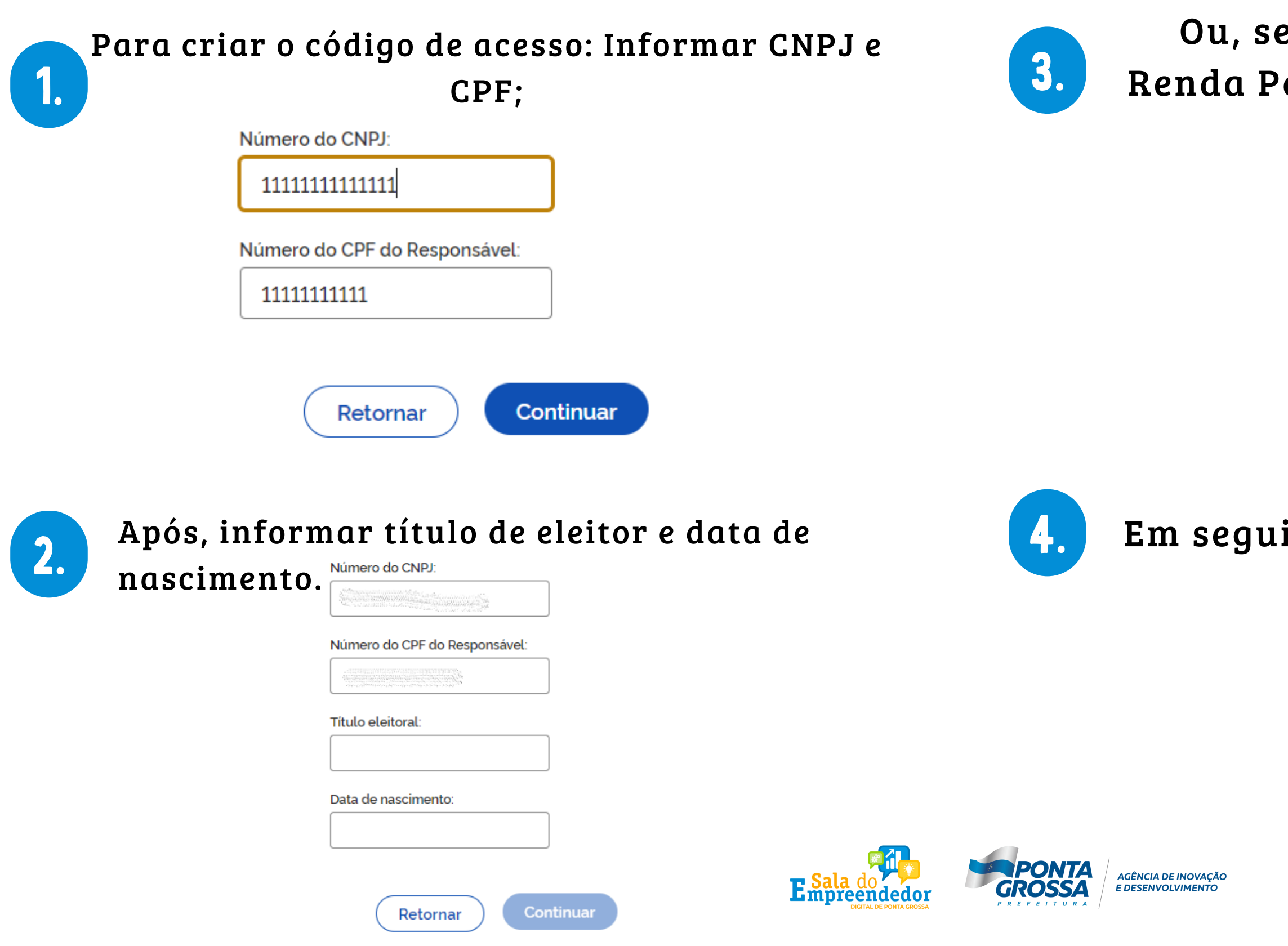

### Ou, se o empresário declara Imposto de Renda Pessoa Física, informar o nº do recibo

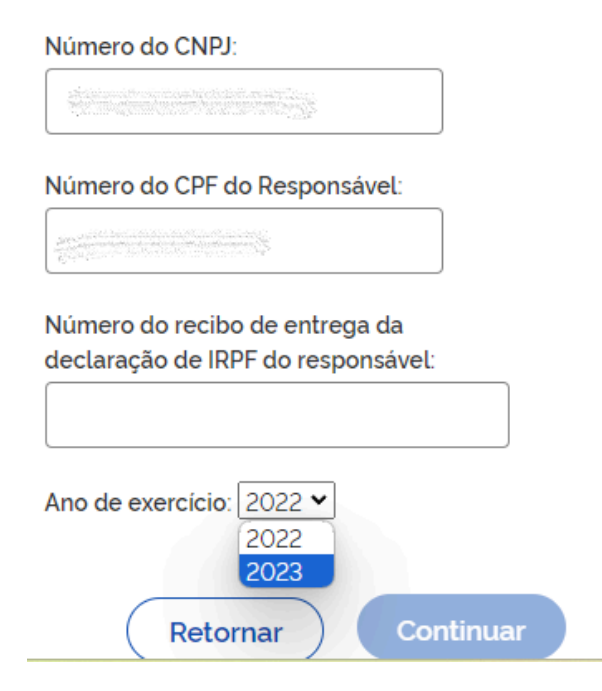

### Em seguida o código de acesso será gerado

| <ul> <li>Código de acesso gerado com sucesso. Seu<br/>Esse código é uma senha, portanto é sigiloso</li> </ul> | vidigo é: 022803378430<br>Anote-o e guarde-o em ter seguro e de fácil recuperação para futuros acessos. |    |
|----------------------------------------------------------------------------------------------------|----------------------------------------------------------------------------------------------------|----|
| Solicitar ou alterar cóc                                                                                      | go de acesso                                                                                            |    |
| Para criar ou alterar seu Código de Acesso, in                                                                | me os dados abaixo:                                                                                     |    |
| Número do CNPJ:                                                                                               |                                                                                                    |    |
|                                                                                                    |                                                                                                    |    |
| Número do CPF do Responsável:                                                                                 |                                                                                                    |    |
|                                                                                                    | texto em vermelho i                                                                                     | 10 |
| Título eleitoral:                                                                                             |                                                                                                    |    |
|                                                                                                    | parte de cima                                                                                           |    |
| Data de nascimento:                                                                                           | P ··· · · · · · · · · · ·                                                                               |    |
|                                                                                                    |                                                                                                    |    |

| 1 |  |
|---|--|
|   |  |
|   |  |

### Com o código de acesso criado, informar os dados: CNPJ, CPF e código de acesso do Simples Nacional.

| Caro Usuário, você pode acessar por meio |
|------------------------------------------|
| de <b>Código de Acesso</b> :             |
|                                          |

CNPJ

1111111111111111

CPF do Responsável

111111111111

Código de Acesso

.....

Solicitar ou alterar Código de Acesso

Continuar

Limpar

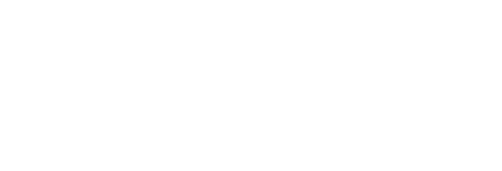

2. Restituição"

Acesse o serviço desejado clicando no link correspondente abaixo:

Restituição

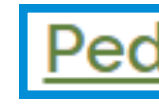

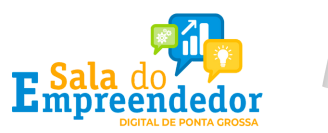

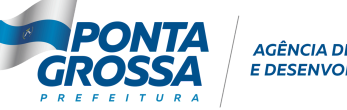

AGÊNCIA DE INOVAÇÃO

### Em seguida clicar em "Pedido Eletrônico de

Mais informações sobre os serviços relacionados

### Pedido Eletrônico de Restituição

Realizar o pedido de restituição de créditos de tributos federais apurados no SIMEI.

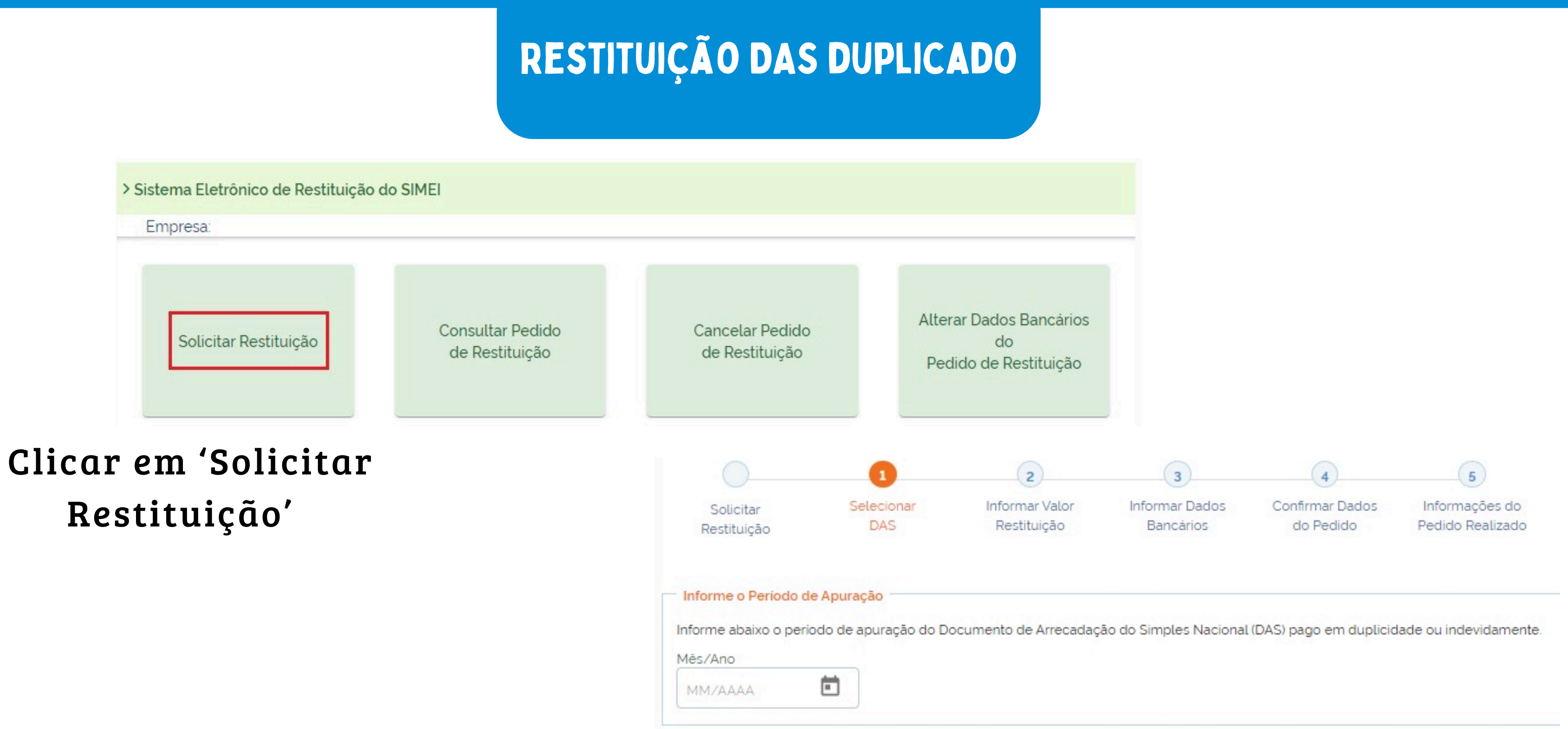

### Informar o período de apuração (PA) que deseja solicitar a restituição e clique em "Consultar"

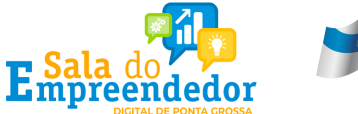

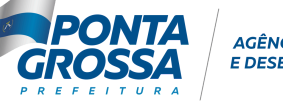

AGÊNCIA DE INOVAÇÃO E DESENVOLVIMENTO

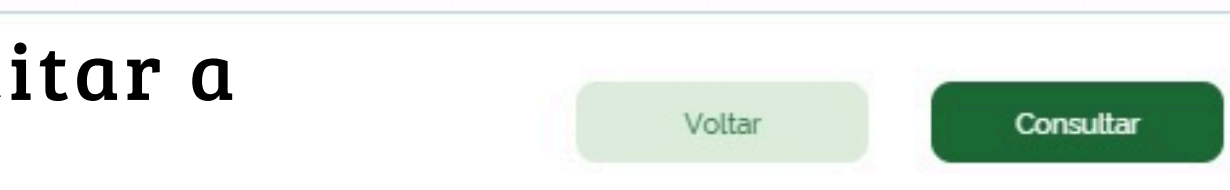

### Informe o Período de Apuração

Informe abaixo o período de apuração do Documento de Arrecadação do Simples Nacional (DAS) pago em duplicidade ou indevidamente. Mês/Ano

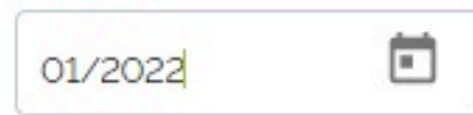

### sistema vai apresentar os DAS com valores 0 disponíveis para restituição.

Clique no número do DAS para prosseguir.

|                 | DOCUMENTOS      | DE ARRECADAÇÃO DO SIMF | PLES NACIONAL LOCALIZADOS |                    |
|-----------------|-----------------|------------------------|---------------------------|--------------------|
| Detalhes        | Número do DAS 🗸 | Pagamento 💲            | Total Pago 💲              | Total Disponível 🗧 |
| ~               |                 | 02/02/2023             | 88,15                     |                    |
|                 |                 | Total                  | 88,15                     |                    |
| Total de Regist | tros: 1         |                        |                           |                    |

### Clique no número do DAS e será mostrado o detalhamento do pagamento, os valores de tributos federais passíveis de restituição.

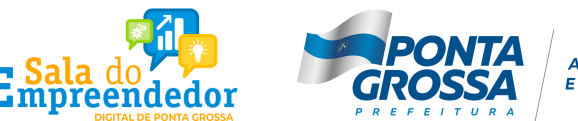

AGÊNCIA DE INOVACÃO

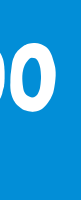

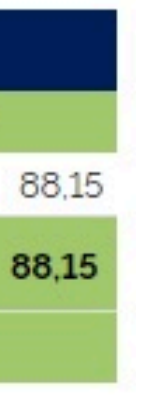

### Conferir os dados mostrados e clicar em "Prosseguir"

### A próxima tela será para informar os dados bancários para restituição.

### Dados do Pagamento Número do DAS: Periodo de Apuração: 01/2022 Data do Pagamento: 02/02/2023

### Informe o valor do pedido de restituição

### Atenção:

- Somente os tributos federais podem ser restituídos no Portal do Simples Nacional. Para os demais tributos, ISS e ICMS, a restituição deverá ser solicitada junto ao respectivo ente federado.

- A solicitação de restituição deve ter algum valor informado na coluna de Pedido de Restituição para poder prosseguir.

|         |    |           | TRIBUTOS |           |            |                       |   |
|---------|----|-----------|----------|-----------|------------|-----------------------|---|
| Tributo | UF | Municipio | Pago     | Utilizado | Disponivel | Pedido de Restituição |   |
| INSS    |    |           | 80,21    | 0,00      | 80.21      | 80,21                 | × |
| ICMS    | PR |           | 1,32     | 0,00      | 1,32       |                       |   |
| ISS     | PR | CURITIBA  | 6,62     | 0.00      | 6,62       | 3                     |   |
| 0       |    | Total     | 88,15    | 0,00      | 88,15      | 80,21                 |   |

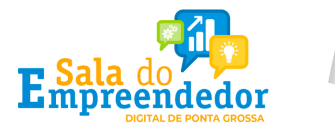

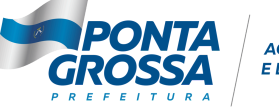

AGÊNCIA DE INOVACÃO

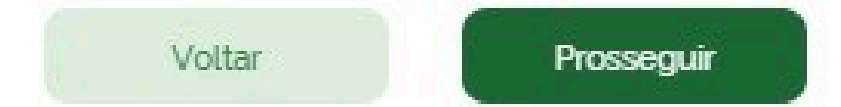

Para os optantes do SIMEI, poderá ser utilizada conta de titularidade da Pessoa Jurídica, associada ao CNPJ ou da Pessoa Física, associada ao CPF do responsável.

| Selecione o tipo da conta entre:                                                                                                 | 2. Informar os dados bancário                                                                                                    |
|----------------------------------------------------------------------------------------------------|----------------------------------------------------------------------------------------------------|
| <ul> <li>Conta corrente;</li> <li>Conta pagamento;</li> </ul>                                                                    | e clicar em "Prosseguir".                                                                                                    |
| <ul> <li>Conta poupança; ou</li> <li>PIX: a chave será o CNPJ ou o CPF indicado como titular da conta.</li> </ul>                | Dados do Pagamento         Número do DAS:         Período de Apuração:       01/2022         Data do Pagamento:       02/02/2023                                                        |
| Dados do Pagamento         Número do DAS:         Período de Apuração:       01/2022         Data do Pagamento:       02/02/2023 | Informar Dados Bancários para o crédito da Restituição         > A titularidade da conta está em nome de pessoa física (CPF) ou pessoa jurídica (CNPJ)?            • CPF         • CNPJ |
| Informar Dados Bancários para o crédito da Restituição                                                                           | Tipo de conta "<br>Conta Corrente                                                                                                    |
| <ul> <li>&gt; A titularidade da conta está em nome de pessoa física (CPF) ou pessoa jurídica (CNPJ)?</li> <li>O CNPJ</li> </ul>  | Atenção:<br>!<br>Deve ser informado o digito verificador da conta sem o separador (hifen)                                                                                               |
| Tipo de conta "                                                                                                    | Banco                                                                                                    |
| Conta Corrente Conta Pagamento                                                                                                   | Agência                                                                                                    |
| Conta Poupança                                                                                                    |                                                                                                    |
| PIX                                                                                                    | Voltar Pr                                                                                                    |

### Será exibida uma tela de confirmação de dados do pedido de restituição

Dados do Pagamento Número do DAS: Período de Apuração: 01/2022 Data do Pagamento: 02/02/2023

Dados do valor do pedido de restituição

|         |       | DADOS DO VALO | R DO PEDIDO DE RES | STITUIÇÃO             |                        |
|---------|-------|---------------|--------------------|-----------------------|------------------------|
| Tributo | Pago  | Utilizado     | Disponível         | Pedido de Restituição | Saldo após Restituição |
| INSS    | 80,21 | 0,00          | 80,21              | 80,21                 | 0,00                   |
| ICMS    | 1,32  | 0,00          | 1,32               | -                     | 1,32                   |
| ISS     | 6,62  | 0,00          | 6,62               | -                     | 6,62                   |
| Total   | 88,15 | 0,00          | 88,15              | 80,21                 | 7,94                   |

Dados Bancários para o crédito da Restituição

Titularidade: CPF

Tipo da Conta: PIX

Voltar

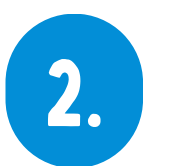

criado.

> Pedido de Restituição -

| Número d  | do DAS:      |           |
|-----------|--------------|-----------|
| Número d  | do Pedido de | e Restitu |
| Número d  | do Processo  | RFB:      |
| Situação: | Deferido T   | otal      |
| Período d | le Apuração: | 01/2      |
| Data do P | agamento:    | 02/02     |

uicão: 2022 2/2023 Dados do valor do pedido de restituição DADOS DO VALOR DO PEDIDO DE RESTITUIÇÃO Deferido Pago Pedido de Restituição 80.21 80.21 80.21 80.21 80.21 80,21 Fechar Imprimir

| Tributo    |  |
|------------|--|
| INSS - MEI |  |

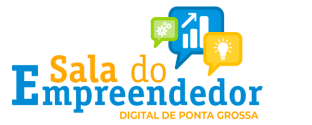

Confirmar

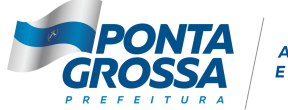

AGÊNCIA DE INOVAÇÃO E DESENVOLVIMENTO

### A tela seguinte apresentará todas as informações do pedido de restituição e o número do processo